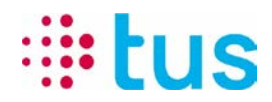

Alpenstrasse 20, 3052 Zollikofen Tel. 058 910 73 73, Fax 058 910 73 77 info@igtus.ch, www.igtus.ch

## alarmDSL Processo di registrazione / Operazione di ispezione

## Internet-Box Light IP

Autor: Sérgio Mendão

26.08.2021

DokNum.: TUS210826

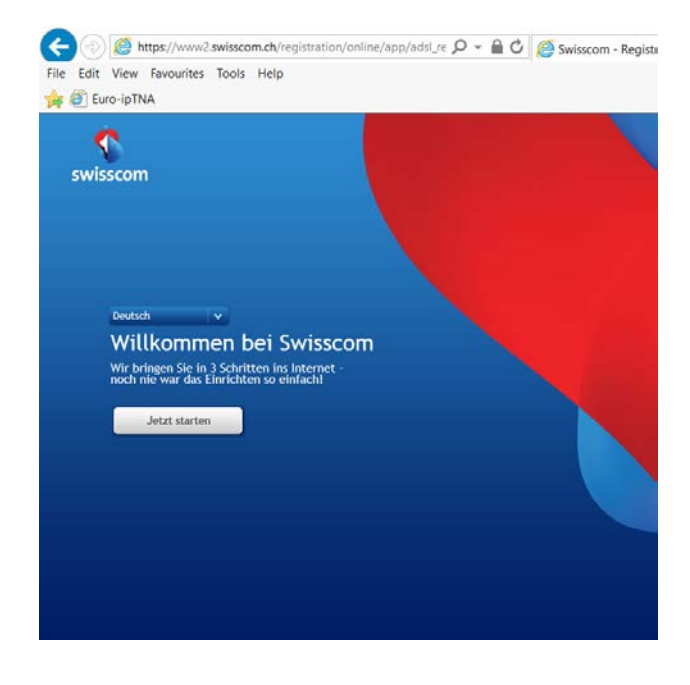

 La Internet-Box Light IP deve essere correttamente collegata con il corretto trasferimento a la piattaforma di Swisscom.
> Technisches Datenblatt

2. Configurare la Scheda di rete su DHCP e collegare il router al computer portatile tramite cavo di rete.

3. Accedere il browser e aprire la pagina con l'indirizzo www.swisscom.ch/registration

4. Selezionare una lingua e "Avviare ora"

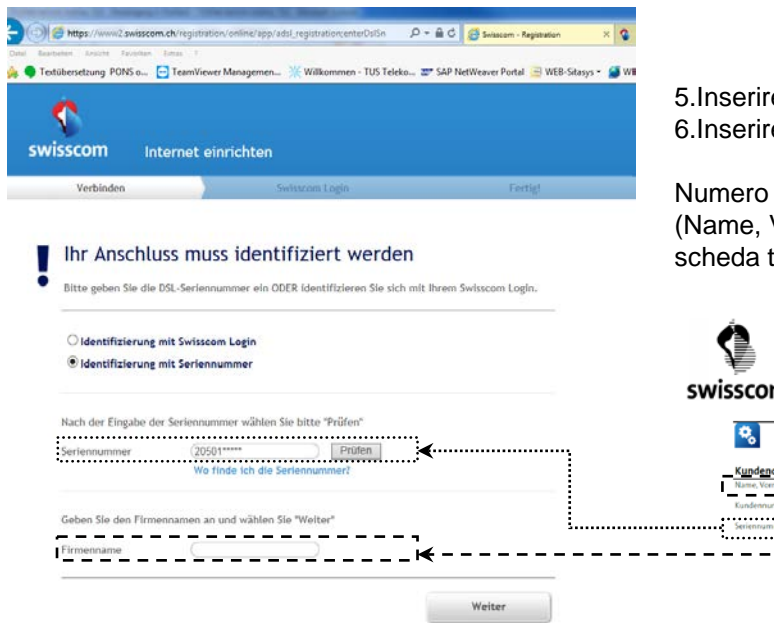

5.Inserire il numero di serie -> "Prüfen"6.Inserire il nome della società e "Weiter"

Numero di serie e nome della società (Name, Vorname) entrare secondo la scheda tecnica (Technisches Datenblatt)

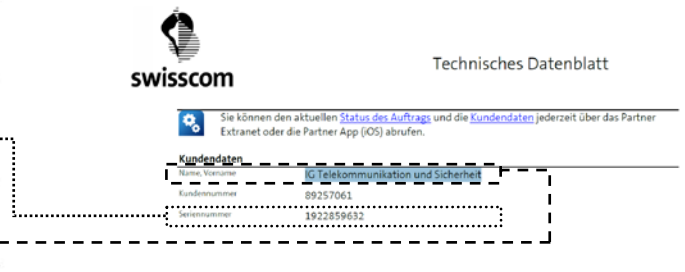

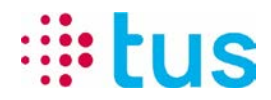

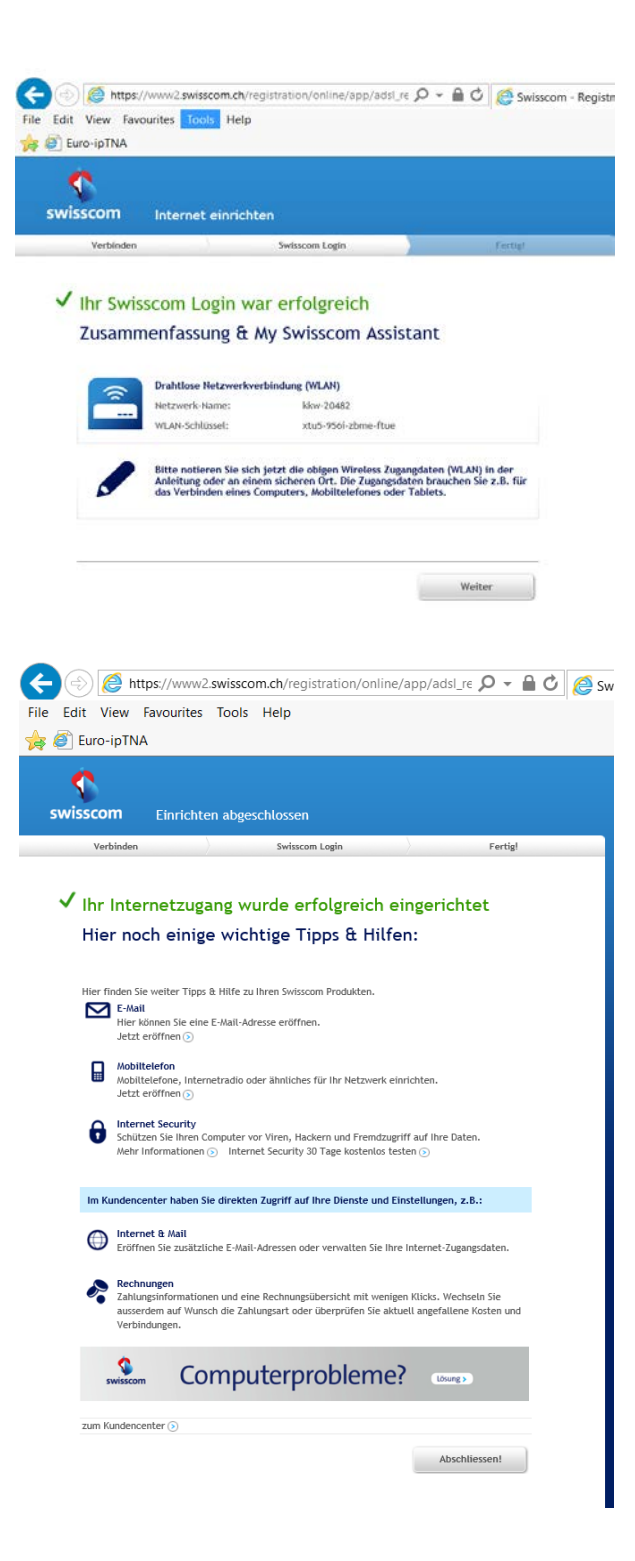

7.Dopo che i dati sono stati accettati, il router è connesso e la registrazione può essere completata.

"Weiter" e "Abschliessen"

Dopo aver completato, potrebbe richiedere fino a 30 minuti fino a quando il router costruisce una connessione stabile.

Durante questo tempo, il LED sul pannello frontale del router lampeggia alternativamente bianco/rosso.

Se il LED è acceso bianco solido, la connessione Internet è disponibile.

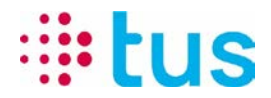

8. Operazione di ispezione alarmDSL con il Portchecker da TUS:

Connessioni alarm**DSL** sono configurate solo per la trasmissione di allarme e non è possibile navigare su internet. Per verificare la connessione, si consiglia pertanto l'utilizzo di TUS Portchecker. Scarica su <u>www.igtus.ch/portchecker</u>

I router sono configurati DHCP con l'inizio predefinito indirizzo 192.168.1.101

Quando si verifica la connesionne è da notare che il Portchecker ha ottenuto un indirizzo indicato di seguito ( Local IP può variare -> ma dovrebbe essere nella gamma di 192.168.1.10x)

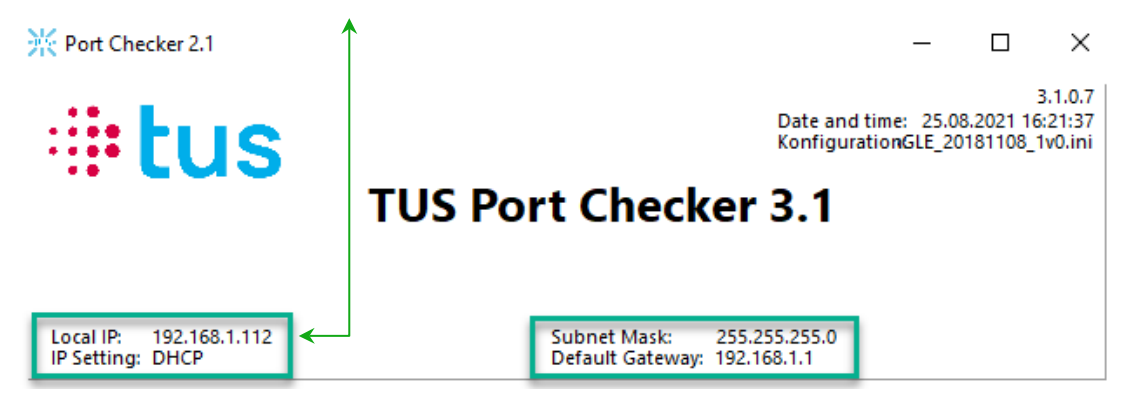

Assicurarsi che tutte le connessioni Wi-Fi e Mobile sono spenti sul portatile.

Per il test di connessione, per esempio, qualsiasi server può essere selezionato sotto "Test ipEAGLE" e poi "Start Test all" può essere eseguito:

|                                        | TUS Port Checker                                           | 8.1    |  |
|----------------------------------------|------------------------------------------------------------|--------|--|
|                                        |                                                            |        |  |
| tal IP: 192.168.1.112<br>Setting: DHCP | Subnet Mask: 255.255.255.0<br>Default Gateway: 192.168.1.1 |        |  |
| st ipLINK/ipONE Test ip                | EAGLE Additional tests                                     |        |  |
| erver Selection                        |                                                            |        |  |
| EYE04                                  |                                                            |        |  |
|                                        | -                                                          |        |  |
| Start Test all                         | Server Type                                                | Result |  |
| Start Test                             | EYE04 (ZH)                                                 |        |  |
|                                        | 21262.2                                                    |        |  |
| Start Test                             | EYE04 (LS)                                                 |        |  |
|                                        | Easy-Web-Manager                                           |        |  |
| Start Test                             | 705.05 11.30 point \$223<br>195.05 11.30 point \$443       |        |  |
|                                        |                                                            |        |  |
|                                        |                                                            |        |  |

Non appena i risultati del test vengono visualizzati tutti verde, l'alarmDSL è pronto per l'uso. Se questo non accade, ripetere il processo di registrazione (Punto 1-6).

Siete pregati di notare che potrebbe richiedere fino a 30 minuti fino a quando la connessione è pronta.

In caso di domande o problemi rivolgersi alla nostra hotline tecnica

058 910 73 33 oppure technik.hotline@igtus.ch